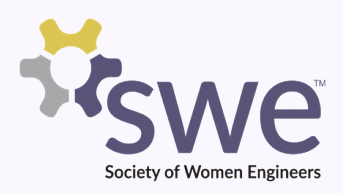

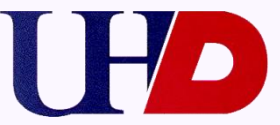

# Joining SWE UHD for the First Time?

# Here are the Instructions on How to Register for our Student Chapter:

• Step 1:

Go to SWE main webpage at www.swe.org

Society of Women Engineers: Home societyofwomenengineers.swe.org/ ▼ Society of Women Engineers ▼ In celebration of Women's Day, the Society of Women Engineers joined up with IBM Spain at their Client Center in Madrid, Spain to deliver an interactive day ...

# • Step 2:

#### Click on "Membership" at the top left corner

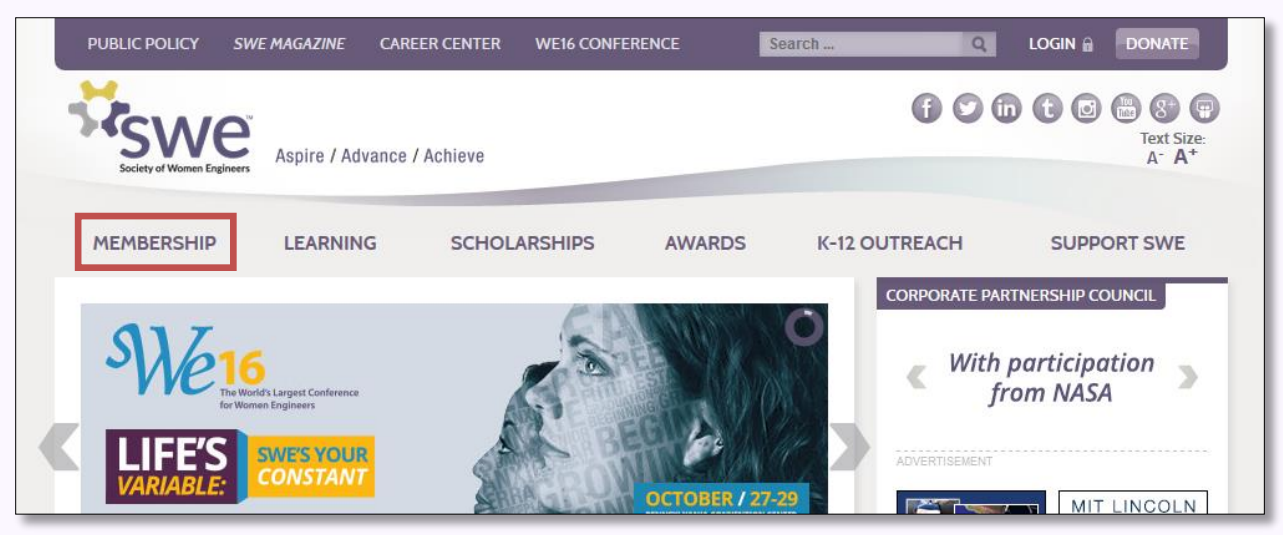

• Step 3:

Under membership, click on "Join" on the top left corner

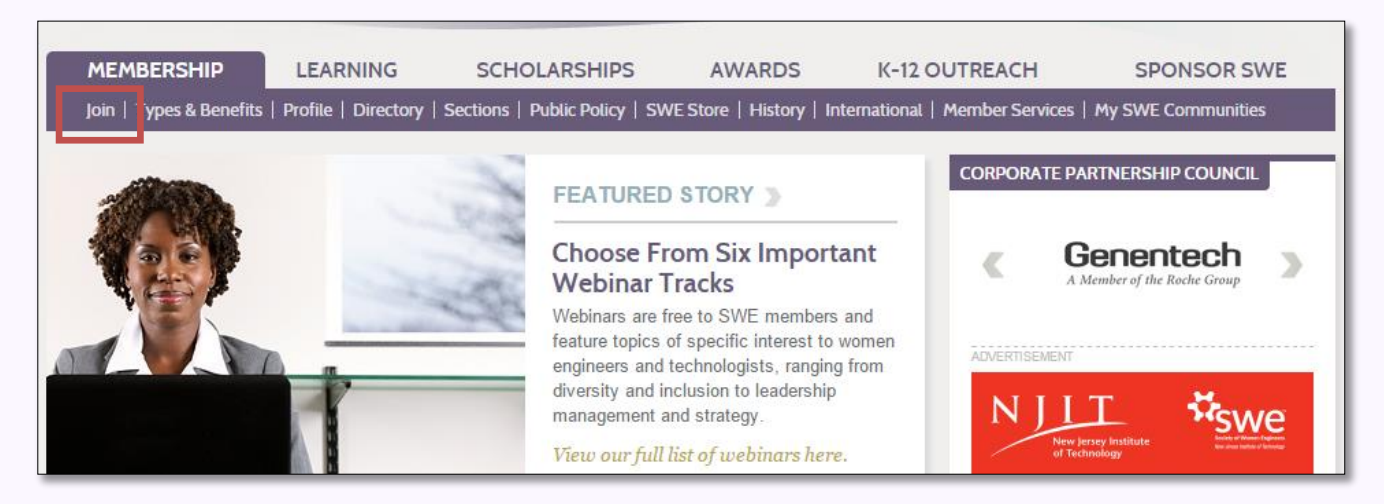

#### • Step 4:

Click on "New Customer? Click here". Create an account by filling in your information

| PUBLIC POLICY SW                         | E MAGAZINE CAREER    | CENTER WE15 CONFEREN                              | CE              |                      | DONATE                      |
|------------------------------------------|----------------------|---------------------------------------------------|-----------------|----------------------|-----------------------------|
| Society of Women Engineer                | Aspire / Advance /   | / Achieve                                         |                 | 65 0 0               |                             |
| MEMBERSHIP<br>Return to Portal Main Menu | LEARNING             | SCHOLARSHIPS                                      | AWARDS          | K-12 OUTREACH        | SPONSOR SWE                 |
| Join SWE - Plea                          | ase Login            |                                                   |                 |                      |                             |
| If you already have                      | e an account for     | the SWF web site                                  | please login to | continue.            |                             |
| If you all cady have                     |                      | - INI Customerall link                            | 0               |                      |                             |
| If you are new to SV<br>Membership menu. | /E, please click the | e "New Customer" link                             | . Once you have | a customer record,   | please click Join under the |
| If you are new to SV<br>Membership menu. | /E, please click th  | e "New Customer" link                             | . Once you have | e a customer record, | please click Join under the |
| If you are new to SV<br>Membership menu. | /E, please click th  | e "New Customer" link Usemame Password            | Once you have   | e a customer record, | please click Join under the |
| If you are new to SV<br>Membership menu. | /E, please click the | "New Customer" link     Usemame     Password      | Once you have   | e a customer record, | please click Join under the |
| If you are new to SV<br>Membership menu. | /E, please click the | e "New Customer" link Usemame Password I Forgot F | Once you have   | e a customer record, | please click Join under the |

• Step 5:

Fill out your information on the page, and under Education Select "Houston-Downtown, University of"

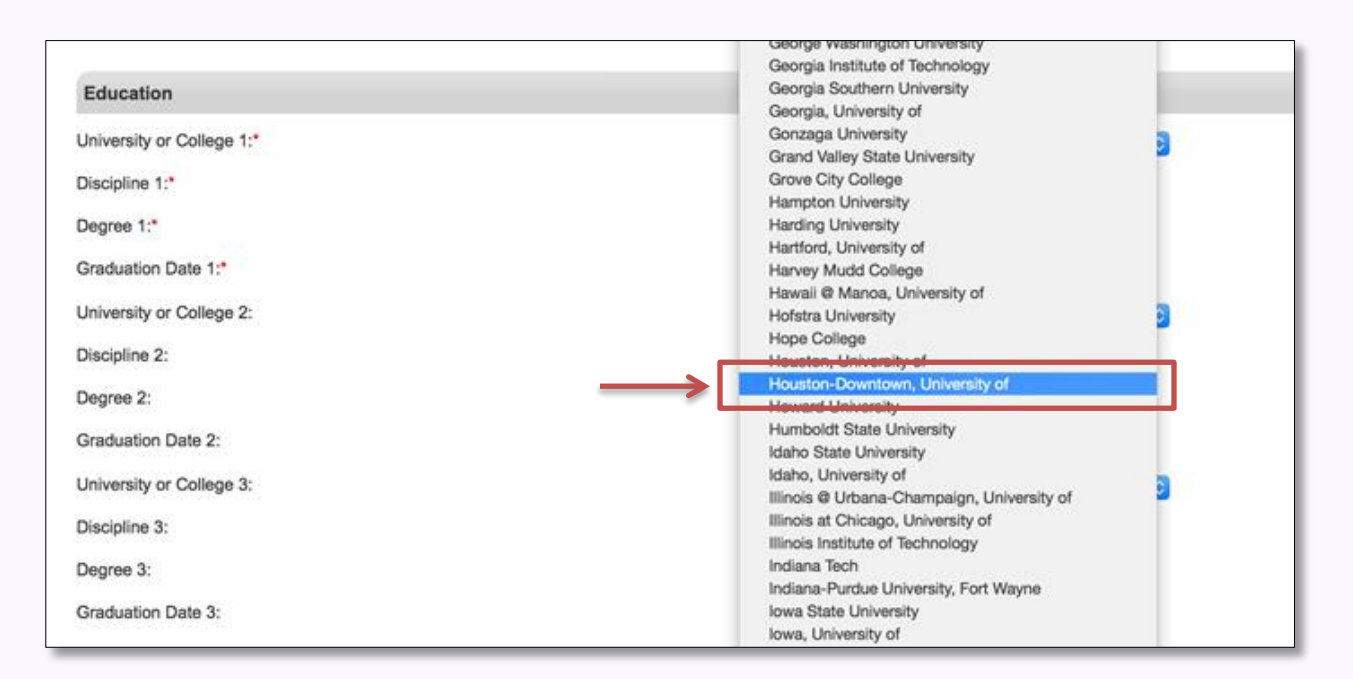

# • Step 6:

After you filled out the application, you are now able to select a Membership option. We recommend selecting the "Collegiate Member NEW." If you are unable to select a membership option please contact <u>membership@swe.org</u> for assistance

| Society of V | Society of Women Engineers ><br>* Linked Product Price included in product's price.                                                             |          |  |  |  |  |  |
|--------------|----------------------------------------------------------------------------------------------------|----------|--|--|--|--|--|
| Select a Mem | bership Product                                                                                                    |          |  |  |  |  |  |
| 0            | Collegiate to Career (C2C) NEW - (Current COLLEGE MEMBER: Multi-year membership while in College through 1st year Professional)                 | \$50.00  |  |  |  |  |  |
|              | Collegiate to Career (C2C) NEW for RENEWing Collegiate member                                                                                   | \$50.00  |  |  |  |  |  |
| 0            | Collegiate to Career (C2C) RENEWAL                                                                                                    | \$0.00   |  |  |  |  |  |
| 0            | Collegiate Member NEW                                                                                                    | \$20.00  |  |  |  |  |  |
| 0            | Collegiate Member RENEWAL                                                                                                    | \$20.00  |  |  |  |  |  |
|              | Transition from Collegiate to Career (C2C) to Professional Member RENEWAL                                                                       | \$0.00   |  |  |  |  |  |
|              | Transition from Collegiate to Professional Member RENEWAL                                                                                       | \$20.00  |  |  |  |  |  |
| $\bigcirc$   | Professional NEW (For reduced dues, see Discounted Memberships on previous page.)<br>(Linked Item: Application Fee Included - Price: \$20.00) * | \$120.00 |  |  |  |  |  |
| $\bigcirc$   | 2-Year Professional NEW<br>(Linked Item: 2nd Year FY17 Professional Membership Deferred Portion - Price: \$95.00) *                             | \$195.00 |  |  |  |  |  |

# • Step 7:

Once on this page, you are to "Abide by SWE's Code of Conduct" to proceed

| A04 - Collegiate New                                                                                                    |                                                                                                    |    |  |  |
|----------------------------------------------------------------------------------------------------|----------------------------------------------------------------------------------------------------|----|--|--|
| Chapter:                                                                                                    | B082 - California Baptist University CIC<br>B083 - Santa Ana College CIG<br>C001 - Greater New Orleans<br>C002 - Houston Area | lG |  |  |
| Check here to be included in the membership directory:                                                                                                    |                                                                                                    |    |  |  |
| Member Name:*                                                                                                    | 0                                                                                                    |    |  |  |
| SWE Magazine (check to opt-out):                                                                                                    |                                                                                                    |    |  |  |
| If you do not wish to receive the SWE Magazine, please check. (Sorry, no dues reduction.)                                                                                                    |                                                                                                    |    |  |  |
| Country of Interest                                                                                                    | United States                                                                                                    |    |  |  |
| If you are an International member, please select the country outside of the United States where you<br>reside or would like to receive event information:                                                   | Text                                                                                                    |    |  |  |
| I will abide by SWE's Code of Conduct.*                                                                                                    | True<br>False                                                                                                    |    |  |  |
| As stated in the SWE Bylaws, "All members shall abide by the Society's code of conduct"). 1. Member's                                                                                                    |                                                                                                    |    |  |  |
| Code of Conduct - The Membership of SWE commits itself to ethical, businesslike, and lawful conduct,                                                                                                    |                                                                                                    |    |  |  |
| including proper use of authority and decorum at the highest level when acting on behalf of SWE. The                                                                                                    |                                                                                                    |    |  |  |
| Membership of SWE will consistently fulfill the purposes set forth in SWE's Bylaws, Policies, Code of                                                                                                    |                                                                                                    |    |  |  |
| Conduct, Core Values, and Strategic Vision. 2. Policy against Harassment - Please see SWE's "Policy<br>Accient Harassment" document to see the zero tolemose policy that shall be followed by all members 2. |                                                                                                    |    |  |  |
| Against harassment document to see the zero tolerance policy that shall be followed by all members, 3<br>Disposition of Complaints and Disputes involving SWE Members - Complaints or disputes should be     |                                                                                                    |    |  |  |
| discussed immediately with your SWE Leader or skip level officer or to SWE's Ethics Committee. All                                                                                                    |                                                                                                    |    |  |  |
| issues will be handled based on the "Procedures for Review of SWE Member Conduct." Anyone not willing                                                                                                    |                                                                                                    |    |  |  |
| to abide by the code of conduct is not eligible for SWE membership                                                                                                    |                                                                                                    |    |  |  |

# • Step 8:

Once you agree to the SWE Code of Conduct, you are directed to the "Order Summary" page of your selected membership, and you're now able to make the payment

| 20.00<br>20.00   |
|------------------|
| 20.00<br>20.00   |
| 20.00            |
|                  |
|                  |
|                  |
|                  |
|                  |
| Mastercard 📀     |
|                  |
|                  |
|                  |
| Nov (11 😌 2015 😒 |
|                  |

# • Step 9:

After the payment is complete you'll receive a confirmation message and an email

| _ | <u>Society of Women Engineers &gt;</u>                  |
|---|---------------------------------------------------------|
| L | Confirmation                                            |
|   | Congratulations! Your order was successfully submitted. |
|   | What would you like to do?                              |
|   | » Go Home                                               |
|   |                                                         |
|   |                                                         |

Welcome to UHD SWE Chapter!

If there's any question, please email us at: <a href="mailto:swe.uhd@gmail.com">swe.uhd@gmail.com</a>